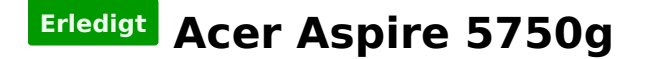

### Beitrag von "hackinwin" vom 18. November 2016, 11:27

Hallo bin neu hier. Will mir unbedingt Mac OS installieren, kriege aber nicht mal den Boot hin. Kann mir jemand helfen ? Habe einen Aspire 5750g.

LG

### Beitrag von "Patricksworld" vom 18. November 2016, 12:49

\*\*\*verschoben, da keine Anleitung\*\*\* <u>@al6042</u> diesmal richtig? 😜

Hallo herzlich willkommen im Forum.

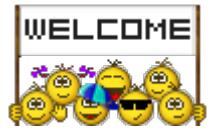

Ob wir dir helfen können hängt ein wenig von dir ab. Als erstes ist es für alle hilfreich wenn du in deine Signatur deine Hardware einträgst. Also deinen CPU die grafikkarte usw. Schau einfach bei mir 😉

Denn es hat niemand lust jedes mal genau deinen Laptop zu googeln. Das erleichtert uns die Sache ungemein und auch dir.

Dann geht es weiter mit ein paar Angaben von dir.

Welches Betriebsystem möchtest du denn gerne? El Cap, Sierra, Yose?

Und zu guter letzt. Was hast du schon für Versuche vorgenommen? Ist ein echter Mac vorhanden und eine original DVD?

Mit ein paar Angaben deiner seits bekommen wir bestimmt was hin.

## Beitrag von "hackinwin" vom 18. November 2016, 14:09

Hallo Patrick,

Vielen Dank für die Rückmeldung.

Es ist kein echter Mac vorhanden und eine originelle DVD habe ich auch nicht. Ich würde gerne das neuste Betriebssystem drauf haben. Sollte Sierra sein wenn ich nicht irre ?!

was bisher geschah:

Ich wollte das OS zuerst auf der Virtualbox laufen lassen. Dazu habe ich mir gestern die neuste Version von Virtualbox runtergeladen. Das Betriebssystem war mir erst egal. Dachte das ich später einfach nur ein Update auf die neuste Version machen kann. Habe im Internet eine Snow Leopard 10.5.iso Datei heruntergeladen und auf der Seite von Tony86 alle iboot Dateien heruntergeladen die es da so gab. Dann habe ich versucht zu booten mit den iboot.iso Dateien. Doch es kam immer ein schwarzes Bild mit irgendwelchen Fehler Codes. Das wars.

Wenn ich nach meinem Laptop aspire 5750g und Hackintosh google, dann finde ich auch Leute die es geschafft haben das System zu installieren. Also ist es möglich. Hmmm... Wie gehe ich da am besten vor? Wie bootet man? Will wenigstens das schaffen.

### Beitrag von "Patricksworld" vom 18. November 2016, 14:27

Zitat von hackinwin

Habe im Internet eine Snow Leopard 10.5.iso Datei heruntergeladen

Und damit hast du dir für die nächsten Tage schon unseren Support versaut bis die originale DVD vorliegt. Zum einen "brauchen" wie diese um eine virtuelle maschine aufzusetzten. Zum anderen geht es hauptsächlich darum das wir eine im Rahmen unserer Möglichkeiten legale Lizens haben. Die kostet 20€ und kannst du <u>hier von apple</u> kaufen. Wir sind keine Applevertreter. Aber die sollten schon drin sein. Sonst wirst du nicht auf Hilfe unserer Seits hoffen können.

Aber immerhin. Für 20€ bekommst du support vom besten Forum der Welt 😌

MFG Patrick

## Beitrag von "hackinwin" vom 18. November 2016, 14:44

Das ist kein Ding. Bestelle ich mir noch Heute. Nur, ist die Snow Leopard nicht eine ältere Version? Würde gerne die neuste habe? Sierra, ist das die neuste? LG

### Beitrag von "Patricksworld" vom 18. November 2016, 14:46

Mit dieser DVD können wir dann kostenlos auf Sierra upgraden. Und jap. Die ist uralt. Aber die letzte die man noch als dvd käuflich erwerben kann.

## Beitrag von "Fredde2209" vom 18. November 2016, 14:54

Nun, ich nehme an, dass es auf deinem Laptop sehr gut laufen wird. Du wirst nur eine andere Netzwerkkarte benötigen, da die von Acer verbauten Karten nicht funktionieren. Diese hier habe ich und sie läuft mit Bluetooth und WLAN ohne Probleme: <u>http://www.ebay.de/itm/Half-Si...578d04:g:lkAAAOSwu-BWPK8S</u>

Nur die Apple Dienste werden damit vermutlich nicht funktionieren, kann ich allerdings nicht testen. Aber sonst läuft sie seit 10.8 sehr gut mit OS X/macOS. Und extra DSDT Patches für dein Laptop gibt es auch, sodass dieses recht gut laufen sollte. Daher kannst du fast ganz eine Anleitung benutzen:

Updated: [Anleitung] Acer Aspire E1-571 Hackintosh Sierra

Die DSDT.aml nicht nehmen! Die wird nicht gehen. Und vermutlich sollte die platform-id nicht gehen, weshalb du kein Bild bekommst, aber die können wir ja ändern 🙂

## Beitrag von "hackinwin" vom 18. November 2016, 15:03

habe mir gerade die DVD Snow Leopard 10.6 bestellt. Kommt erst am 23.11.16 🤔

Freddie: vielen Dank! schau ich mir gleich an! 🐸 LG

## Beitrag von "Patricksworld" vom 18. November 2016, 15:08

Naja. Das ist etwas nerfick mit der Warterei. Aber sobald sie da ist, kannst du dich gerne wieder melde.

Nutze die Zeit am besten sinnvoll und belese dich schon einmal. Es gibt ja schon ein paar Anleitungen für deinen Laptop.

Mache dich etwas schlau über UEFI vs Legacy.

Schaue mal nach ob du schon ein paar BIOS-Einstellunen dazu findest.

Ein paar Sachen gibt es da immer die man grundsätzlich einstellen sollte.

Und immer wieder ein Hauptproblem was das Booten verhindert ist die Grafik.

Also lese dich schon etwas ein. Dann bekommen wir die kiste schon gemeinsam zum laufen.

MFG Patrick

## Beitrag von "hackinwin" vom 21. November 2016, 13:34

Snow Leopard 10.6.3 ist angekommen 🙂

habe gerade mein Bios auf den neusten Stand gebracht.AHCI ist aktiviert.Grafikkarte ist auf switchable ??

Sollte das so sein?

Im BIOS finde ich keine Option wo ich das Hyper-Threading an bzw. ausschalten könnte. Also läuft die virtuellen Maschine mit 2 kernen.

UEFI und Legacy? Habe nichts dergleichen im BIOS gefunden.

Was soll ich nun tun? Wie geht es weiter? LG 🙂

## Beitrag von "McRudolfo" vom 21. November 2016, 15:04

Hallo <u>@hackinwin</u>,

hast du Snow Leopard in der virtuellen Maschine am Laufen? Diese muss aus 10.6.8 geupdatet werden, damit du im Appstore mit deiner AppleID El Capitan/Sierra herunterladen kannst. Mit

dieser Installations-App kannst du einen <u>Install-Stick erstellen</u>, mit dem du dann nativ OSX auf das Hackbook bringen kannst.

Die Grafik sollte **nicht** auf switchable stehen (Optimus); OSX läuft in deinem Fall nur mit der iGPU (HD3000).

## Beitrag von "derHackfan" vom 21. November 2016, 15:40

Hast du hier schon mal gelesen <u>iBoot Legacy und Snow Leopard auf dem Acer Aspire 5750g</u> ... ?

## Beitrag von "hackinwin" vom 21. November 2016, 15:40

Ja, habe SnowLeopard 10.6.3 auf der virtuellen Maschine installiert. Hab ich etwas falsch gemacht? Oder muss ich jetzt einfach einen Update durchführen ? Ich Update einfach mal.

War gerade im BIOS. Ich kann nur zwischen switchable und integrated wählen. Wenn ich integrated wähle, dann läuft nur die HD3000. Also hab ich es wieder auf switchable gestellt und unter Windows NVIDIA Systemsteuerung die GT520m als Hauptgrafikkarte eingetragen. Richtig?

@Hackfan: mache ich jetzt. Danke

## Beitrag von "McRudolfo" vom 21. November 2016, 15:46

Wenn du OSX später nativ installierst - also nicht auf der virtuellen Maschine - solltest du für die Grafik integrated wählen.

## Beitrag von "hackinwin" vom 21. November 2016, 17:01

Ok. werde ich machen. Habe ein klitze kleines Problem. Die Mausrichtung in der VM bewegt sich bei hoch/runter umgekehrt. Einer ne Lösung?

edit : habs gelöst mit der Maus!

## Beitrag von "hackinwin" vom 12. Februar 2017, 00:44

fast drei Monate her. Nun mache ich weiter. 😂

ich habe in der VM Snow Leopard installiert, upgegradet, El Capital kostenlos runtergeladen und mit UniBeast einen USB Stick erstellt.Festplatte formatiert und partitioniert und El Capital installiert. Dann neu gestartet (Boot vom USB Stick) So! Jetzt sollte der mir doch meine Partition die ich zuvor erstellt habe und auf die ich El Capital installiert habe anzeigen. Tu er aber nicht.

Da steht nur "Boot from Efi oder Boot from USB" Meine Partition wird nicht im Bootmenu angezeigt. Woran liegt das?

### Beitrag von "al6042" vom 12. Februar 2017, 10:15

Moin,

das kann verschiedene Ursachen haben.

Der schnellste Check wäre ein Blick in den EFI-Ordner deines Clover-Bootsticks.

Einfach mal als ZIp zusammenpacken und hier posten.

Nebenbei auch noch mal die aktuellen BIOS-Settings anschauen und als Bilder hier zur

Verfügung stellen.

### Beitrag von "hackinwin" vom 12. Februar 2017, 15:50

habe das gerade zusammengepackt. Vielen Dank! Ich blicke da nicht mehr durch -.-

EFI.rar Unbenannt.PNG

## Beitrag von "al6042" vom 12. Februar 2017, 15:58

Versuche es mal mit beiliegender Config.plist. Die muss in den Ordner /EFI/CLOVER gelegt werden.

## Beitrag von "hackinwin" vom 12. Februar 2017, 18:52

Hat sofort geklappt! Jetzt habe ich el capital drauf. thx

## Beitrag von "al6042" vom 12. Februar 2017, 19:06

Ja Wunderbar... 🙂 Vielen Dank für die erfolgreiche Rückmeldung.

Dabei habe ich nur den "FixSATA" in der config.plist aktiviert... 🙂

## Beitrag von "hackinwin" vom 12. Februar 2017, 20:14

hat mich gewundert dass es nur eine kleinigkeit war. Habe gestern bis 4 Uhr El Capital installiert und deinstalliert und gegoogelt, nichts gefunden.

Jetzt habe ich El Capital installiert. Ich komme ins Menu aber, kein Internet! Meine Tastatur und Mauspad funktioniert nicht.

Weder Lan noch Wlan funktioniert.

Habe eine kabellose Maus+Tastatur angeschlossen und die funktioniert. Multibeast ist drauf.

wie bekomme ich internet?

## Beitrag von "al6042" vom 12. Februar 2017, 20:26

Na ja, in dem du schaust, welche Netzwerkkarte im Gerät verbaut ist und dafür den entsprechenden Kext unter /EFI/CLOVER/kexts/other kopierst.

Noch ein kleiner Tipp:

Im Ordner /EFI/CLOVER/kexts findest du weiter Unterverzeichnisse mit den Nummern der OSX-Versionen.

kopiere den Inhalt von /10.11 nach /others und lösche alle Verzeichnisse mit Versions-Nummern... die brauchst du nicht.

Zusätzlich empfiehlt sich der <u>VoodooPS2Controller</u> für die Ablage in dem Ordner /EFI/CLOVER/kexts/other...

Damit funktioniert voraussichtlich auch die Laptop-Tastatur und das Trackpad... 💛

## Beitrag von "hackinwin" vom 12. Februar 2017, 20:33

Deine antwort ist Goldwert. Ich mache morgen weiter. Danke dir!

## Beitrag von "hackinwin" vom 27. Februar 2017, 16:43

Hallo,

habe jetzt El Capitan installiert aber irgendwie bootet er nur bis zur Hälfte und geht nicht mehr weiter wenn ich ohne Stick boote. Mit Stick bootet der. Kann mir einer helfen ?

## Beitrag von "al6042" vom 27. Februar 2017, 17:10

Hast du den Inhalt der EFI des USB-Sticks komplett auf die EFI der Festplatte kopiert?

### Beitrag von "hackinwin" vom 27. Februar 2017, 17:17

EFI-Backuops ? habe nur diesen ordner auf dem stick. Ausserdem hatte ich auch eine Partition die "EFI" hieß, ist auch nicht mehr da

### Beitrag von "al6042" vom 27. Februar 2017, 17:20

Wenn du mit dem USB-Stick starten kannst, wäre das Ergebnis folgenden Befehls sehr hilfreich:

Code

1. diskutil list

## Beitrag von "hackinwin" vom 27. Februar 2017, 17:24

Ist also vorhanden nur versteckt. Habe den Befehl gerade ausprobiert. Wie komme ich nun an diese Partition um den Ordner da rauszukopieren ?

## Beitrag von "Fredde2209" vom 27. Februar 2017, 17:27

https://www.hackintosh-forum.d...mit-dem-Terminal-mounten/

Da stehts nochmal ausführlich

## Beitrag von "al6042" vom 27. Februar 2017, 17:29

Alle Partitionen in der Darstellung haben einen IDENTIFIER.

Wenn z.B. die EFI der Festplatte den IDENTIFIER disk0s1 hat, kannst du mit dem folgenden Befehl die Partition mounten:

Code

1. diskutil mount disk0s1

Somit taucht diese Partition im Finder auf. Als Tipp: Benenne die EFI nach EFI-SYS um, ansonsten wird der nächste Schritt u.U. kompliziert. Als nächstes muss natürlich die EFI des USB-Sticks gemountet werden. Da der wahrscheinlich den IDENTIFIER disk1s1 haben wird, schaut der Befehl natürlich so aus:

Code

1. diskutil mount disk1s1

Den Rest, also das eigentliche Kopieren, kannst du dann per Finder erledigen.

## Beitrag von "hackinwin" vom 27. Februar 2017, 17:48

Vielen Dank.

Hat wieder sofort funktioniert. Nun geht es ohne Stick :))

ich habe jetzt Zugriff auf die EFI Partition. Nun fehlt mir noch der Ton und die Batterie. Habe auch schon die passenden Kexte heruntergeladen. Diese befinden sich in zwei Ordner. Einmal Ordner "Audio" und "Battery"

"Audi" beinhaltet 2 Dateien --> .DS\_Store + VoodooHDA.kext "Battery" beinhaltet 3 Dateien --> .DS\_Store + AppleSmartBatteryManager.kext + DSDT.aml

Frage: was mache ich mit .DS\_Store und DSDT.aml ? Wo kommen die hin? Die Kext Dateien kommen ja in den Ordner Other. Gruß

## Beitrag von "Fredde2209" vom 27. Februar 2017, 18:03

Darf ich fragen, welche DSDT? Ich hatte dir ja mal meine Anleitung verlinkt, aber die DSDT solltest du definitiv nicht nutzen... Kannst du mal mit F4 im Clover Boot Menü die original DSDT.aml aus dem Bios extrahieren und uns schicken? Dann können wir sie für dich Patchen

## Beitrag von "hackinwin" vom 27. Februar 2017, 18:20

kannst du mir kurz erklären wie das geht? habe F4 gedrückt, dann kam sowas wie ein Bios und dann? Wie kopiere ich die Datei da raus und wo landet diese ?

### Beitrag von "Fredde2209" vom 27. Februar 2017, 18:22

Achso, sorry 🐸 Die Datei landet dann auf der EFI Partition in EFI/CLOVER/ACPI/origin

## Beitrag von "hackinwin" vom 27. Februar 2017, 18:34

Habe im Bootmenu einfach F4 gedrückt und die DSDT Datei aus dem Origin Ordner kopiert. Wenn du die Datei patchst, kannst du mir auch sagen womit du die Datei geöffnet hast und welche Werte du da eingetragen hast und warum? Vielen Dank

DSDT Datei http://www.megafileupload.com/Kdh2/DSDT.aml

## Beitrag von "Fredde2209" vom 27. Februar 2017, 18:37

Vergiss et... Da lad ich gar nix runter! Lade die Datei bitte hier im Forum über "Erweiterte Antwort" und "<u>Dateianhänge</u>" hoch. So werden diese nicht auf externen Servern gespeichert und gehen nicht verloren, solange das Forum hier existiert.

## Beitrag von "hackinwin" vom 27. Februar 2017, 18:40

1. Habe das mit dem Hochladen beim letzten nicht hinbekommen. Jetzt gehts.

2. Die Audiotreiber funktionieren. Jedoch ist das Mikrofon non Stop aktiv. Wie schaltet man das aus?

3. Ich kann mich mir meiner Apple ID nicht anmelden, da steht "Beim Anmelden ist ein unerwarteter Fehler aufgetreten. Dein Gerät oder Computer konnte nicht verifiziert werden. Wende dich an den Kundensupport."

### Beitrag von "al6042" vom 27. Februar 2017, 22:49

Wenn es nur das interne Mikro, ohne weiteren Klinken-Port gibt, kannst du hierbei nur den Eingangs-Pegel auf 0 herunter stellen.

Was deine AppleID angeht, wäre ein Screenshot vom Status-Fenster des <u>DPCIManager</u> spannend.

Zusätzlich aber auch deine Config.plist.

Beides bitte als Dateianhang hier posten... 🙂

### Beitrag von "hackinwin" vom 27. Februar 2017, 23:25

Habe das Micro gerade gemutet. Über VoodooHDA.

### Beitrag von "al6042" vom 27. Februar 2017, 23:34

Warum nutzt du VoodooHDA?

Deine ALC269 funktioniert normalerweise direkt mit dem AppleALC und den entsprechenden EInstellungen in der Config.plist...

Zudem ist keiner deiner Netzwerk-Verbindungen als "en0" eingetragen.

Deswegen gehen auch die wichtigen Apple-Services nicht.

Packe bitte noch einen Screenshot des "PCI List"-Fensters vom DPCIManager dazu...

## Beitrag von "hackinwin" vom 27. Februar 2017, 23:45

ich weiss nicht dachte nur so bekomme ich Sound. Ok dann versuche ich das VoodooHDA zu löschen und ALC269 zu installieren. en0 ist mir neu hmm...

## Beitrag von "al6042" vom 28. Februar 2017, 00:07

Die ALC269 wird bereits erkannt.

Du musst den <u>AppleALC</u> zu den anderen Kexten in deiner EFI-Partition packen und in der Config.plist die passende "LayoutID" injecten.

Das geht per Clover Configurator im Bereich "Devices" -> "Audio" -> "Inject".

Dort steht aktuell der Wert "1", der aber nicht unbedingt für den ALC269 auf deinem Gerät nutzbar ist.

Teste nacheinander folgende IDs aus:

2, 3, 4, 5, 6, 7, 8, 9, 11, 13, 14, 15, 19, 20, 27, 28, 29, 32, 33, 35 oder 76.

Nach jeder Änderung der Config.plist musst du neu starten und schauen, ob damit der Sound funktioniert.

Der VoodooHDA muss aber dafür wieder entfernt werden.

Für deine LAN-Karte, die laut PCI-List Datei eigentlich eine Broadcom BCM57785 ist, solltest du die Kexte im beiliegenden Archive.zip in den Kext-Ordner deiner EFI-Partition ablegen. Die LAN-Karte funktioniert mit Apple-Original-Kexten, aber muss dazu "injected" werden. Das übernehmen die beiden Kexte im Archiv.

## Beitrag von "hackinwin" vom 28. Februar 2017, 00:13

Alles klar. Werde ich jetzt machen.

Habe den VoodooHDA.kext aus der EFI Partition entfernt. Clover Configurator gestartet und mit inject 1 probiert. funktioniert. Mit Inject 2 auch. hmmm... habe ich etwas falsch gemacht ?

Edit: Apple Store geht jetzt auch. Habe aus Library/Preferences/SystemConfiguration die Dateien

NetworkInterfaces.plist preferences.plist

gelöscht. Nach dem Neustart hat der diese Dateien wieder initialisiert. Jetzt wurde das Netzwerk als en0 erkannt.

Edit: jetzt fehlt mir noch die Grafikkarte. Wie installiere ich die GT 520M ? Im Bios habe ich die Möglichkeit zwischen integrated und switchable. Ich habe die Einstellung jetzt auf Switchable. Und im Clover Configurator unter Boot/nvda\_drv=1. Neugestartet nix passiert.

## Beitrag von "McRudolfo" vom 28. Februar 2017, 06:29

Die NVidia GT 520M ist per Optimus - einer von NVidia entwickelten Technologie zum Umschalten zweier Grafikkarten - in das System integriert. Von OSX wird Optimus nicht unterstützt, d.h. die NVidia wird nicht laufen.

Hast du nach dem Löschen der VoodooHDA.kext die Rechte repariert und den Cache neu aufgebaut? Wenn nicht wird immer noch die VoodooHDA aus dem Cache geladen und so "funktioniert" scheinbar jede ID, ob 1, 2 oder 397

#### Beitrag von "hackinwin" vom 28. Februar 2017, 12:20

Nein habe die Rechte nicht repariert und den Cache auch nicht gelöscht. Ich mache mich jetzt schlau und repariere/lösche das. Was mir jetzt fehlt ist die Batterieanzeige. Wenn ich in unter Systemeinstellungen/Energie gehe und auf Batteriestatus den Hacken setze, nimmt das System den Hacken automatisch wieder raus. Wie kann man das fixen ?

## Beitrag von "McRudolfo" vom 28. Februar 2017, 13:14

Dieses Tool repariert die Rechte und baut den Cache neu: <u>Kext Utility immer aktuell</u> Einfach starten und Passwort eingeben.

Das ist unbedingt nötig, wenn du im System etwas veränderst, z.B. ein Kext installierst oder löschst in S/L/E. Bei einer Änderung in der EFI ist das nicht nötig.

Hast du für dein System schon eine angepasste DSDT.aml? Wenn nicht drücke wenn du im Clovermenü bist die Taste F4. Dann wird u.a. eine DSDT.aml in den Ordner /Clover/ACPI/Origin/ geschrieben.

Wenn du die richtige Layout-ID für Audio herausgefunden hast, kann diese auch in der angepassten DSDT eingefügt werden. Desweiteren kann die DSDT so angepasst werden, dass OSX die Batterie erkennt.

Dazu hängst du die originale DSDT hier unter erweiterte Antwort an, eventuell werden noch andere Daten benötigt.

## Beitrag von "Fredde2209" vom 28. Februar 2017, 16:59

Hiermit und dem AppleALC kannst du mal einen Versuch wagen. Dann sollte Audio und Batterie Zeugs schon gehen. Was die iGPU angeht (wenn du die Nvidia deaktiviert bekommst) könnte diese auch schon gehen. Platform id und so sind schon drin. Wenn du damit nicht starten können solltest, lade bitte ein Bild des Verbose Moduses hier hoch und wähle anschließend im Clover Boot Menü aus, dass deine DSDT.aml DSDT2.aml oder so heißt. So nimmt Clover diese dann nicht mehr und du kommst wieder ins System herein. Du kannst sie auch über die UEFI Shell löschen, aber so ist es einfacher.

#### Beitrag von "hackinwin" vom 28. Februar 2017, 17:01

Audio Inject 2 funktioniert. 1 funktioniert nicht mehr 🐸 Kext Utility habe ich angemacht und laufen lassen.

Habe noch ein Problem was mir tierisch ärgert. Das beim Start Grafikfehler auftreten. Ich verlinke mal das Bild.

Anbei auch die DSDT Datei. Danke

### Beitrag von "al6042" vom 28. Februar 2017, 17:13

Den wirst du nicht komplett weg kriegen, kannst ihn aber eventuell mit folgendem KextsToPatch-Eintrag mildern:

Comment HDGraphics Scramble Name IOGraphicsFamily Find 0100007525 Replace 010000EB25

## Beitrag von "hackinwin" vom 28. Februar 2017, 17:29

Habe die Werte eingetragen neugestartet. Hat sich nix geändert. Zudem friert mein Bild des öfteren gerne ein. Dann kann ich nur noch mit der Maus wedeln und muss neustarten. Gibt es dafür eine Lösung ?

## Beitrag von "al6042" vom 28. Februar 2017, 17:31

Friert das Bild auch ohne den letzten Patch ein? Wie hast du denn die HD3000 deines i5-2430M überhaupt injected?

## Beitrag von "McRudolfo" vom 28. Februar 2017, 17:33

Kopiere mal die DSDT.aml von <u>@Fredde2209</u> nach /Clover/ACPI/patched/ und nimm die Haken im CloverConfigurator unter ACPI (Old way und New way) alle raus.

## Beitrag von "hackinwin" vom 28. Februar 2017, 19:09

Das bild friert ein seit dem ich el capital installiert habe. Gestern ist mir das vielleicht 4-5 mal passiert. Hat auch mal ne std zwei ohne grafikfehler und einfrieren funktioniert....

Habe die dsdt datei kopiert und in den ordner patched gelegt. Old und new way häkchen alle raus. Jetzt bootet er nur bis zur hälfte

## Beitrag von "Fredde2209" vom 28. Februar 2017, 19:11

#### Zitat von Fredde2209

...

Wenn du damit nicht starten können solltest, lade bitte ein Bild des Verbose Moduses hier hoch und wähle anschließend im Clover Boot Menü aus, dass deine DSDT.aml DSDT2.aml oder so heißt. So nimmt Clover diese dann nicht mehr und du kommst wieder ins System herein. Du kannst sie auch über die UEFI Shell löschen, aber so ist es einfacher.

## Beitrag von "hackinwin" vom 28. Februar 2017, 19:23

Sorry Fredde habe deine Nachricht erst eben gesehen und gelesen. Bin gerade dabei ... Ins System komme ich wieder und habe die DSDT Datei DSDT2 benannt. Jetzt schau ich mal wie ich diesen Verbose Modus einschalte.

| ( <b>*</b> • • •                                                                                                    | /                       | Earthol Direct                    |                               |                                   |
|----------------------------------------------------------------------------------------------------|-------------------------|-----------------------------------|-------------------------------|-----------------------------------|
| III her                                                                                                    |                         |                                   | HOL code will be converted in | - have \$14 (Head) Required Refs. |
|                                                                                                    | dutante at-10           | advallation and sold in the local |                               |                                   |
| III (av                                                                                                    | (Artesta 1) Catalog (   | man Canad Canad Campbill.         | Befall Bar Intern             | ingens                            |
| III Darken                                                                                                    | Caudituit Cause         | de Castelle Castelle              |                               | (attended to 1.1.1)               |
| 10 Date:                                                                                                    | Trans                   | . n.anrodusta-1                   | Belle # Loader                |                                   |
| E del                                                                                                    | and der Reder 1. method | Company Card Comm                 | A Cheve C II Cheve Come       |                                   |
| Captor                                                                                                    | 8                       | Conservings                       | _ Next Next Section           |                                   |
| fame a                                                                                                    | nd fast flatthes        |                                   | Child/hypes Chiptite services | - Indefantation                   |
| in the second                                                                                                    |                         |                                   | Contribution Constitutions    |                                   |
|                                                                                                    | beauties but            |                                   |                               |                                   |
|                                                                                                    | and a second            | Reality.                          |                               |                                   |
| 10 months                                                                                                    |                         |                                   |                               |                                   |
| in the second                                                                                                    |                         |                                   |                               | - been                            |
| S. General                                                                                                    | - Certin                |                                   |                               |                                   |
| @ Termi                                                                                                    | faller .                |                                   |                               |                                   |
| A 100050                                                                                                    | griate Daver            |                                   |                               |                                   |
| X made                                                                                                    | livers .                |                                   |                               |                                   |
| @ subsc                                                                                                    |                         |                                   |                               |                                   |
| O Booti I                                                                                                    | a Hill convenier        |                                   |                               |                                   |
|                                                                                                    |                         |                                   |                               |                                   |
|                                                                                                    |                         |                                   |                               |                                   |
| and the second second se |                         |                                   |                               |                                   |
| ckst du hier 👄                                                                                                    |                         |                                   |                               |                                   |
| onor ou mor -                                                                                                    |                         |                                   |                               |                                   |
|                                                                                                    | · Charle                |                                   |                               |                                   |
| The second second                                                                                                    |                         |                                   |                               |                                   |
| (D-1 - L/0 )                                                                                                    |                         |                                   |                               |                                   |
|                                                                                                    |                         |                                   |                               |                                   |

#### Beitrag von "McRudolfo" vom 28. Februar 2017, 21:15

Beitrag von "derHackfan" vom 1. März 2017, 07:54

Oder im Clover Auswahlmenu vor dem Start von macOS die Leertaste drücken und mit den Pfeiltasten zu dem Eintrag "Boot macOS in verbose mode" navigieren und mit Enter übernehmen.

### Beitrag von "hackinwin" vom 3. März 2017, 17:33

so habe jetzt auch ein Bild vom Verbose Modus gemacht. LG

#### Beitrag von "hackinwin" vom 6. März 2017, 13:27

Meine Tastatur und Touchpad funktioniert nicht mehr. Habe den Ton nicht vernünftig hinbekommen. Also so, dass das Mikrofon vollständig abgeschaltet ist. Ich hörte immer ein Rauschen und Pfeifen. Mit VoodooHDA konnte ich jedoch das Mikrofon vollständig abschalten. Deswegen habe ich es nochmal in den Kext other Ordner gepackt. Seit dem Funktioniert mein Touchpad und Tastatur nicht mehr, obwohl VoodooPS2Controller.kext auch im Ordner /other liegt. VoodooHDA funktioniert auch nicht. Vorher konnte ich es in den Systemeinstellungen sehen und jetzt nicht. Habe auch Kext Utility angemacht und zu ende laufen lassen. Nix gebracht. Wie kann sowas nur sein?

Edit: Kann mir wirklich keiner helfen? Meine Maus und Tastatur funktioniert nicht mehr mit VoodooPS2Controller. Hilfe bin am verzweifeln

@derHackfan kannst du mir nicht was dazu sagen plz ?

#### Beitrag von "derHackfan" vom 7. März 2017, 19:36

Ich habe da mal was in einem Thread gelesen wo es um die tödliche Kombination von VoodooHDA und VoodooPS2 ging, das scheint mir hast du jetzt geschafft, sorry ... keine Ahnung wie man das löst.

### Beitrag von "hackinwin" vom 7. März 2017, 19:38

Na super. Ich werde es dann neuinstallieren müssen. Wie kann ich eigentlich mac wieder komplett löschen und windows installieren? Hab es gestern versucht. Hat nicht geklappt

### Beitrag von "derHackfan" vom 7. März 2017, 19:55

Na ja, das heißt ich kann mich auch täuschen, vielleicht weiß die Community mehr Abhilfe ...

Zitat von hackinwin

Wie kann ich eigentlich mac wieder komplett löschen und windows installieren?

Du kannst dir einen Linux USB Live Stick erstellen und damit booten und deine Platten formatieren und oder auf die EFI von OS X zugreifen und die Voodoo Kexte löschen.

### Beitrag von "hackinwin" vom 7. März 2017, 23:22

Ok. Werde ich versuchen. Danke für den Tipp Ӱ

# Beitrag von "hackinwin" vom 27. März 2017, 14:59

Habe alles wieder deinstalliert. Irgendwie haben mich die Grafikfehler geärgert und auch das der Laptop ab und zu einfach abstürzt.

Habe aber noch einen Desktop Pc.

M5A97 r2 Fx-8350 R7 370 2GB 6 Gb DDr3 1333er 128 SSD + 500GB HDD

Würde Sierra auch dadrauf laufen? oder El Capitan ? LG

## Beitrag von "derHackfan" vom 27. März 2017, 15:05

Bei der R7 370 bin ich mir nicht sicher, aber der Rest läuft einwandfrei mit Yosemite, El Capitan oder macOS Sierra.

Edit: Dafür solltest du aber einen neuen Thread unter Desktop/AMD eröffnen.

### Beitrag von "Hacmac99" vom 4. Mai 2017, 11:48

Hallo hackintosh forum, habe momentan einen ähnlichen Laptop mit folgender Ausstattung, i5 430M, HD 5470, ALC272, BCM43225 & BCM57780, El Capitan und Clover am laufen. Alles funktioniert einwandfrei bis auf die Akkuanzeige, diese verhindert momentan das Upgrade auf Sierra. Habe bereits versucht die DSDT mit dem MaciAsl patchen zu https://github.com/RehabMan/Laptop-DSDT-Patch, allerdings kann ich die Errors nach dem Compiler nicht fixen.

Edit: Lade später eine saubere DSDT und den aktuellen Clover hoch.

# Beitrag von "DSM2" vom 22. Februar 2018, 17:43

Falscher Thread - sorry